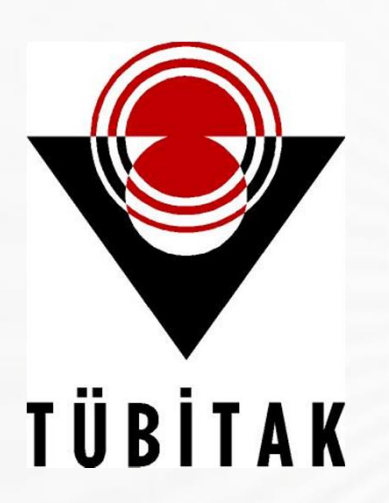

# TÜRKİYE BİLİMSEL VE TEKNOLOJİK ARAŞTIRMA KURUMU LİSE VE ORTAOKUL PROJE YARIŞMALARI

**BAŞVURU KILAVUZU** 

BIDEB

YARIŞMALAR GRUP KOORDİNATÖRLÜĞÜ

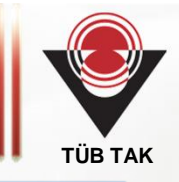

Araştırma Projesi Yarışmalarına başvuru işlemi ONLINE olarak TÜBİTAK sistemi üzerinden danışman öğretmen tarafından yapılır. Proje başvurusunun bütün aşamalarında Internet Explorer ve Firefox tarayıcı programlarını kullanmanız önerilir. Proje başvurusu yapabilmek için başvurudan önce öğrenci ve danışmanın Araştırmacı Bilgi Sistemi'ne (ARBİS) kayıt olması gereklidir.

1. Adım: ARBİS'e kayıt olmak için öncelikle <u>https://arbis.tubitak.gov.tr/</u> adresine giriniz. Şekil 1'de ok ile gösterilen "ARBİS'e GİRİŞ" kutucuğu tıklandığında TÜBİTAK'ın Merkezi Kimlik Doğrulama sayfası (Şekil 2) açılacaktır.

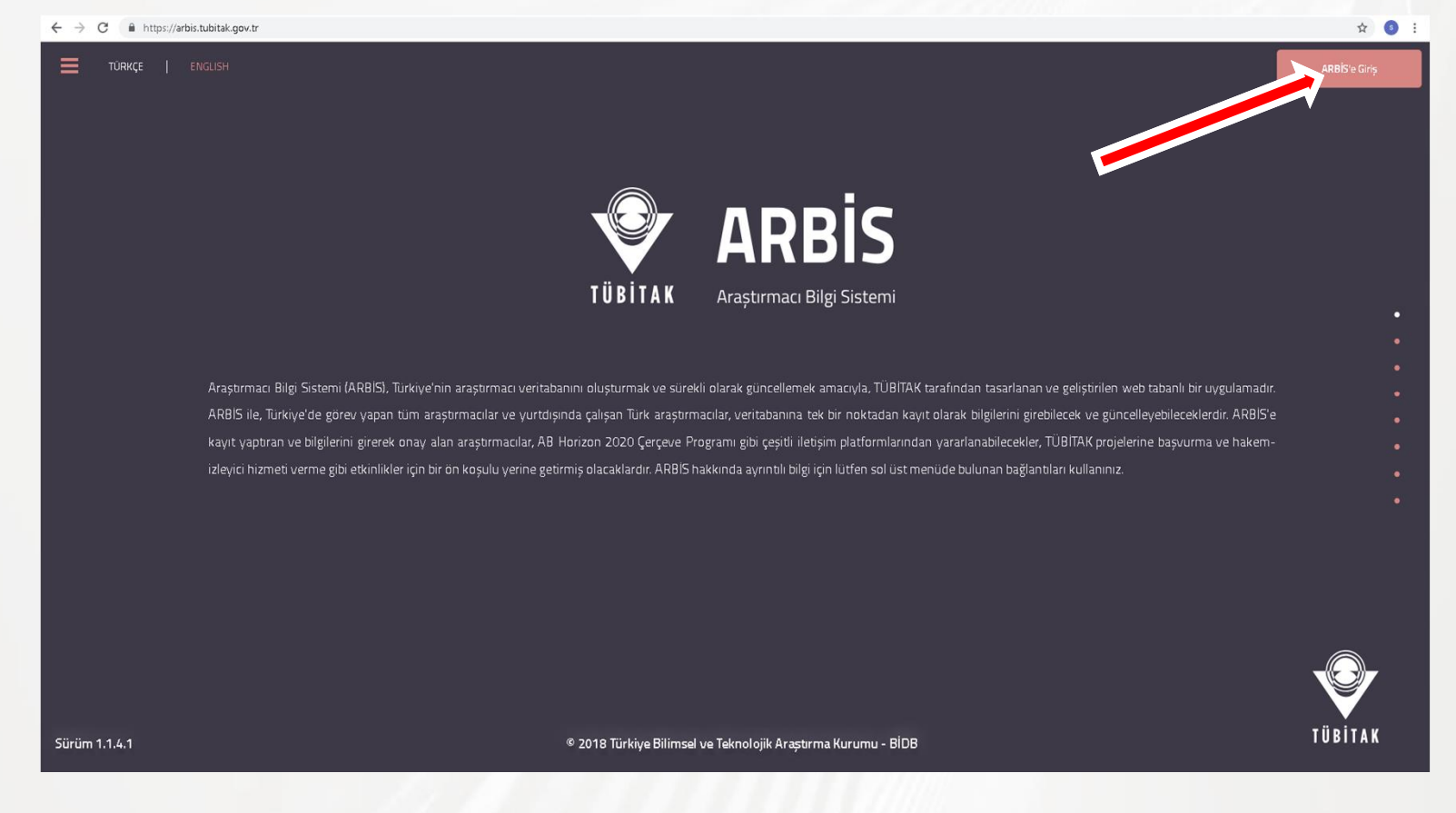

Şekil 1 https://arbis.tubitak.gov.tr/

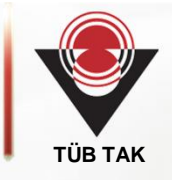

2. Adım: Yeni kayıt için ok ile işaretli "Yeni Kullanıcı Kaydı" tıklanır (Şekil 2).

| TÜBİTAK                                                                                                    | Kezi Kimlik Dogrulama<br>Servisi                                                                                                    | English   Türkçe                                                                                                    |
|----------------------------------------------------------------------------------------------------|----------------------------------------------------------------------------------------------------|----------------------------------------------------------------------------------------------------|
| Kullanıcı Adı ve                                                                                                    | Parola İle Giriş                                                                                                    |                                                                                                    |
| Merkezi Giriş Servisine ilk defa ç<br>PRODİS parolanızı giriniz. TEYD<br>giriniz. ARBİS hesabınız yoksa,<br>Kullanıcı Kaydı' bağlantısını tıklay<br>yapmalıdırlar. | giriyorsanız ve daha önce TEYDEB PRODİS hesabı alm<br>DEB PRODİS hesabınız yoksa, ARBİS' e giriş yaparker<br>BİDEB' e giriş yaparken daha önce kullandığınız par<br>arak 'Yeni Kullanıcı Kaydı' yapınız. TÜBİTAK Başkanlık ( | ışsanız parola bölümüne TEYDE<br>n daha önce kullandığınız parolı<br>olayı giriniz. Kaydınız yoksa 'Ye<br>çalışanları kurum hesaplarıyla gi |
| Elektro in imza ha Giriş                                                                                                    | TC Kimlik / Pasaport No                                                                                                    | 6                                                                                                    |
| Mobilimza ID Giriş                                                                                                    | Parola                                                                                                    | 5                                                                                                    |
| E-Devlet İle Giriş                                                                                                    |                                                                                                    | Giris                                                                                                    |
| Yeni Kullanıcı Kaydı                                                                                                    | Parolamı Unuttum<br>Kayıtlı E-postamı Değiştirmek İstiyo                                                                                                    | rum                                                                                                    |
|                                                                                                    |                                                                                                    |                                                                                                    |

Şekil 2. https://giris.tubitak.gov.tr/kullaniciadiilegiris.htm

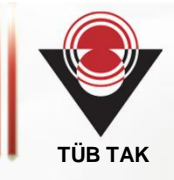

3. Adım: Açılan pencerede (Şekil 3) boş kısımları doldurunuz. Böylece ARBİS şifre oluşturma işlemi tamamlanır. Bu şifre TÜBİTAK ile ilgili tüm işlemler için kullanılır. Oluşturulan şifre ile tekrar <u>https://arbis.tubitak.gov.tr/</u> adresine girerek açılan pencerede "Kişisel Bilgiler", "Bilimsel, Teknolojik Faaliyet Alanları", "Ar-Ge Yetkinlik" gibi kısımları doldurunuz (Şekil 4).

| TÜBİTAK                                            | Merkezi Kimlik Doğrulama Servisi English   Türkçe                                                                                                    |
|----------------------------------------------------|----------------------------------------------------------------------------------------------------|
| Yeni Kull                                          | anıcı Kaydı                                                                                                    |
| Kayıt işlemini ba<br>zorunludur.<br>Ad,Soyad,Doğur | şarılı bir şekilde gerçekleştirmek için aşağıdaki formu doldurunuz. "Giriş Tercihi" dışındaki tüm alanlar<br>n Yeri ve Baba Adı alanlarına büyük harf giriniz.                         |
| Nüfus Bilgileri                                    |                                                                                                    |
| Uyruk :                                            | T.C. Vatandaşı     O Yabancı                                                                                                    |
| T.C. Kimlik Numara                                 | si :                                                                                                    |
| Ad :                                               |                                                                                                    |
| Soyad :                                            |                                                                                                    |
| Cinsiyet :                                         | ○ Erkek ○ Kadın                                                                                                    |
| Doğum Tarihi :                                     |                                                                                                    |
| Doğum Yeri :                                       |                                                                                                    |
| Baba Adı :                                         |                                                                                                    |
| Kullanıcı Bilgileri                                |                                                                                                    |
| E-Posta Adresi :                                   |                                                                                                    |
| E-Posta<br>Adresi(tekrar) :                        |                                                                                                    |
| Parola :                                           |                                                                                                    |
| Parola(tekrar) :                                   |                                                                                                    |
| Güvenlik Sorusu :                                  | Lütfen Seçiniz 🗸 🛈                                                                                                    |
| Güvenlik Sorusu<br>Cevabı :                        |                                                                                                    |
| Giriş Tercihi                                      | Sadece elektronik ve/veya mobil imza ile giriş yapmak istiyorsanız, girdiğiniz uygulamalardaki kullanıcı<br>ayarlarından seçebilirsiniz (e-devlet girişi bu ayarı geçersiz kılabilir). |

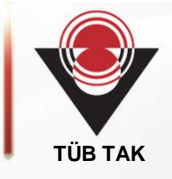

|                                         |          | ARBİS - Araştırmacı Bilgi Sister                       | mi                | 0               |
|-----------------------------------------|----------|--------------------------------------------------------|-------------------|-----------------|
|                                         | <b>=</b> | İletişim                                               | Bilgileri         |                 |
| 📥 Kişisel Bilgiler                      | (w))     | 🖾 E-posta                                              | 2 Telefon         |                 |
| 🚥 Kimlik Bilglen                        |          |                                                        |                   |                 |
| 🧰 Banka Hesap Bilgisi                   |          |                                                        |                   |                 |
| 🤌 lletişm                               |          |                                                        |                   |                 |
| 😑 Eğitim                                |          |                                                        |                   |                 |
| 👩 Deneyim / İşşeri                      |          | Ø Adres                                                | 🚱 Web Adresi      |                 |
| 👌 Yabano Dilet                          |          |                                                        |                   |                 |
| Cogeçmeş Yükle                          |          | lş .                                                   | Kayit bulunamadi. |                 |
| 😄 Bilimsel Texnolopix Faaliyet Alanları |          |                                                        |                   |                 |
| 👗 Ar-Ge Yetxinik                        |          |                                                        |                   |                 |
| 😰 Özgeçmiş Görüntüle                    |          |                                                        |                   | Dizente         |
|                                         |          |                                                        |                   | -               |
|                                         |          | © 2017 Türkiye Bilimsel ve Teknolojik Araştırma Kurumu | - BIDB            | Versiyon 1.0.31 |

Şekil 4. https://arbis.tubitak.gov.tr/en/user/contact

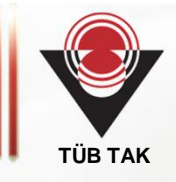

4. Adım: T.C. kimlik numarasına tanımlı ARBİS şifresini alan ve kaydını tamamlayan danışman öğretmen <u>https://ebideb.tubitak.gov.tr/</u> adresini tıklayarak proje başvurusunu başlatır (Şekil 5). Bu sayfadaki "Sisteme Giriş" tıklanarak açılan sayfada TC Kimlik numarası ve şifre girildikten sonra aynı sayfa üzerinde Şekil 6'da ok ile gösterilen "Başvuruya Açık Programlar" tıklanır.

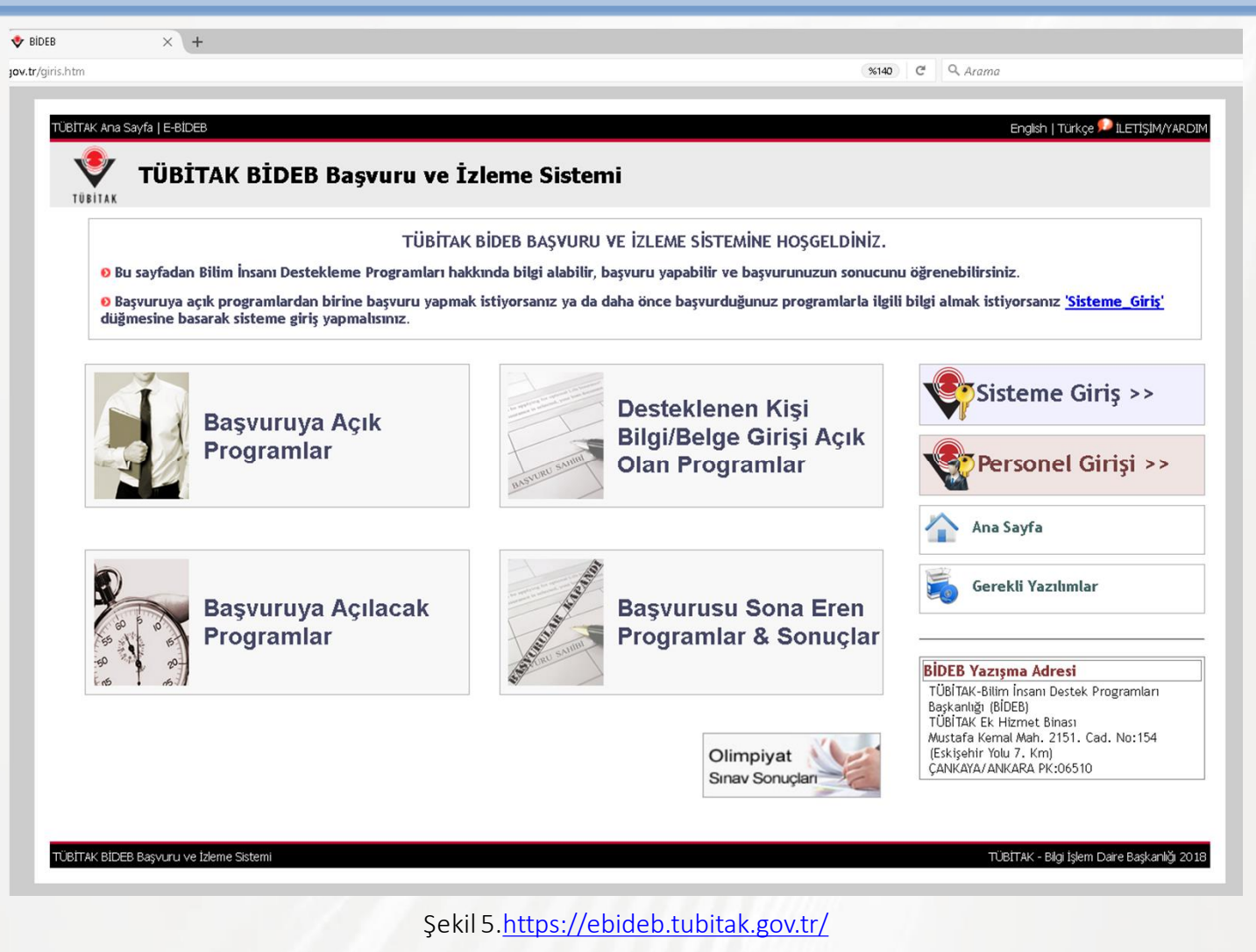

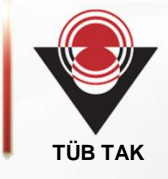

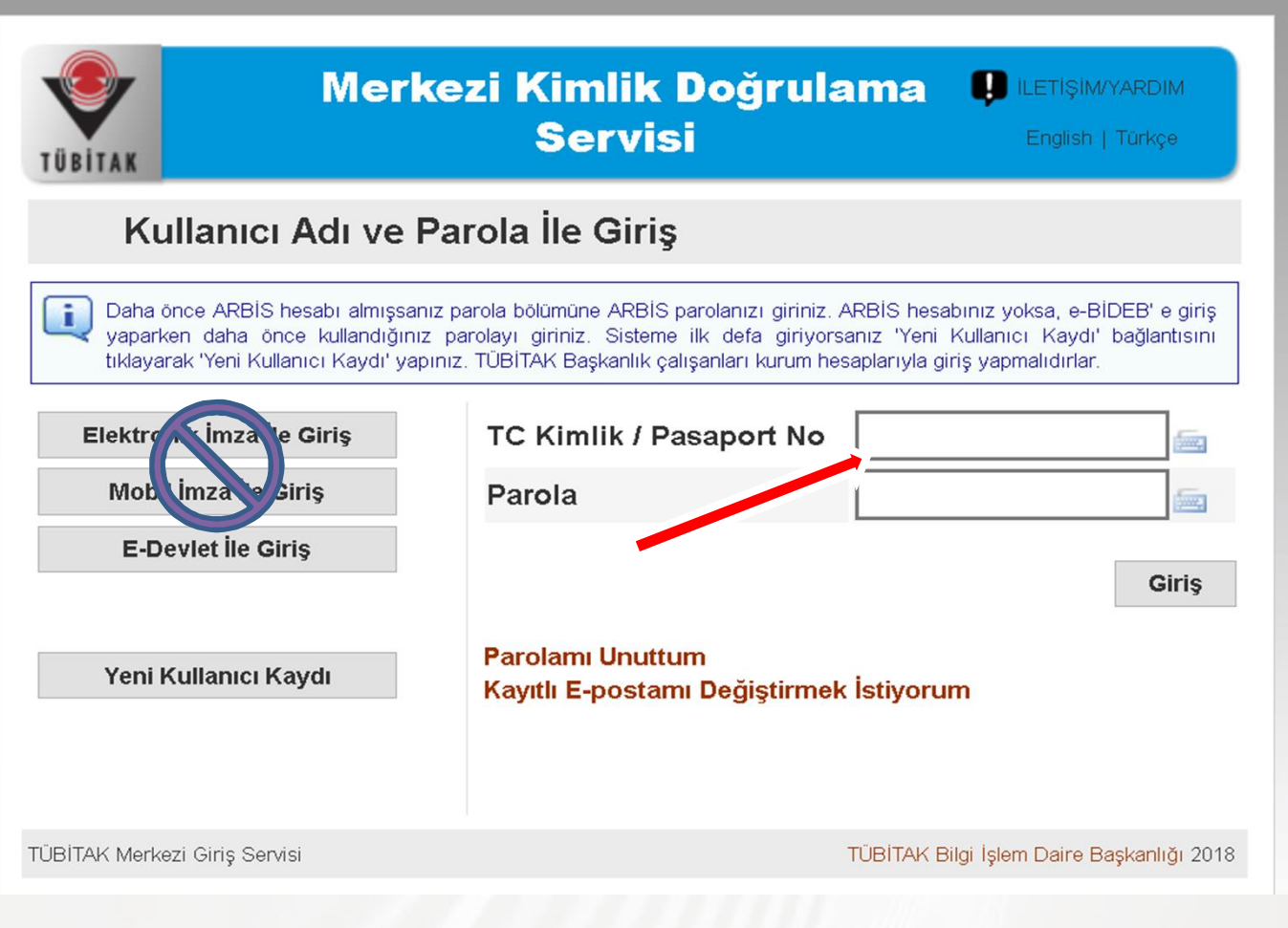

Şekil 6. https://ebideb.tubitak.gov.tr/

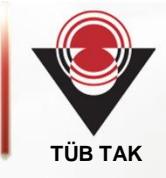

| тübi                                    | TAK BİDEB Başvuru                                                           | ve İzleme Sistemi                                                                                                    |         |
|-----------------------------------------|-----------------------------------------------------------------------------|----------------------------------------------------------------------------------------------------|---------|
| TUBITAK<br>Ana Sayfa                    | BIDEB Programlar                                                            | Kijisel •                                                                                                    |         |
|                                         |                                                                             |                                                                                                    |         |
| Şu An Başvuruya A<br>mında Görünecektir | ıçık Olan Programlara Yaptığınız Baş<br>Yalnızca 'Mevcut Başvurularım' Kısı | urular 'Mevcut Başvurularım' Kısmında Görünmektedir. Başvuru Tarihinin Bitiminden İtibaren Başvurunuz 'Önceki Başvuru<br>ında Görünen Başvurularınız Üzerinde İşlem Yapabilirsiniz. | ilarım' |
| YCOT DAGYOROLA                          |                                                                             | Herhangi bir başvurunuz bulunmamaktadır.                                                                                                    |         |
| cekî başvurular                         | IM                                                                          |                                                                                                    |         |
|                                         |                                                                             |                                                                                                    |         |
|                                         |                                                                             |                                                                                                    |         |
|                                         |                                                                             |                                                                                                    |         |
|                                         |                                                                             |                                                                                                    |         |
|                                         |                                                                             |                                                                                                    |         |
|                                         | -                                                                           |                                                                                                    |         |
|                                         |                                                                             |                                                                                                    |         |
|                                         |                                                                             |                                                                                                    |         |
|                                         |                                                                             |                                                                                                    |         |
|                                         |                                                                             | Başvuruya Açık Programlar                                                                                                    |         |
|                                         |                                                                             | Banka Hesap Bilgileri                                                                                                    |         |
| BİTAK BİDEB Başvuru v                   | e İzleme S                                                                  | TÜBİTAK - Bilgi İşlem Daire Başkanlı                                                                                                    | ğı 2018 |

Şekil 7. https://ebideb.tubitak.gov.tr/

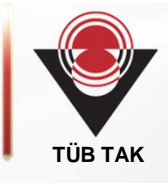

5 Adım: Bu adımda "2204-A Lise Öğrencileri Araştırma Projeleri Yarışması" tıklanır. Açılan Pencerede de (Şekil 8) "BAŞVURU" tıklanır.

| ETAK Ara Sayla   0-8008                                                                                                    |                                             | _                                                 |                              |               | English   Türkça 🏴 B.ET25D4/YA                                        |
|----------------------------------------------------------------------------------------------------|---------------------------------------------|---------------------------------------------------|------------------------------|---------------|-----------------------------------------------------------------------|
| TÜBİTAK BİDEB Başvuru ve İ                                                                                                    | zleme Siste                                 | mi                                                |                              |               |                                                                       |
| TÜBİTA                                                                                                    | K BİDEB BAŞVUR                              | U VE IZLEME SISTE                                 | NINE HOSSES                  | piniz.        |                                                                       |
| <ul> <li>Bu sayfadan Bilim İnsanı Destekleme Programları ha</li> <li>Başvuruya açık programlardan birine başvuru yapına<br/>düğmesine basarak sisteme giriş yapınalısınız.</li> </ul> | kkonda bilgi alabili<br>k istiyorsanız ya d | ir, bəyvuru yapabillir v<br>la daha önce bəyvurdu | bapvurunuzu<br>Junuz program | aria ilgili i | ilğrenebilirsiniz,<br>bilgi almak istiyorsanız <u>Sisteme Giriş</u> ' |
| apvuruya Açık Programlar                                                                                                    |                                             |                                                   |                              | _             | Statema Circle >>                                                     |
| layfada 🔟 xayit göster                                                                                                    |                                             | Are I                                             |                              |               | Sisteme Giriş >>                                                      |
| PROGRAM ADI                                                                                                    | AÇILIŞ TARİHİ                               | KAPANIŞ TARİHİ                                    | SONUÇ<br>TARİHİ              | BAŞVURL       | Personel Girisi >>                                                    |
| 210-C Öncellid Alarlars Yönelik Yurt İçi Yükcek Lisans Burs<br>Ingiram 2017/0                                                                                                    | 01/02/2017                                  |                                                   |                              | Bapear        | Ana Sayfa                                                             |
| 211-O Sanayiye Yonellik Yurt İçi Doktora Burs Program 2017/0                                                                                                    | 01/82/2017                                  | 1                                                 |                              | Sajvur        | Gerekli Yazılımlar                                                    |
| 210-0 Sanayiye Yilinelik Yurt İçi Yüksek Lisans Burs Program.<br>DI770                                                                                                    | 01/02/2017                                  | 2                                                 |                              | Bapor         | -                                                                     |
| (211-C Önceliki) Alankara Yönetik Yurt İçi Doktora Burs Programı<br>(217/0                                                                                                    | 01/82/2017                                  | ÷                                                 |                              | Sapor         | BİDEB Yazışma Adresi<br>TÜBİTAK-Bilin İnşarı Deştek Programarı        |
| 222 - Yurda Döniş Araştırma Burs Program 2018/1                                                                                                    | 15/01/2018                                  | 09/02/2018                                        | Nean 2018                    | Bapeur        | Beykarsiği (BIDES)<br>Akay Caddesi No.6 06420<br>SakarbAlar / ARKARA  |
| 204-8 Ortaokul Öğrencileri Acaştırma Projeleri Yarışması 2018/1                                                                                                    | 22/01/2018                                  | 08/02/2018                                        | Mart 2018                    | lapur         |                                                                       |
| 223-6 Yurt İçi Blimosi Otkinik Düperlene Desteği 2018/1                                                                                                    | 15/01/2018                                  | 62/02/2018                                        | Nisan Ayr                    | Saprur        |                                                                       |
| 224-A Yurt Dip Bilmon Etkinikiere Katisna Desteği Program<br>DIB/1                                                                                                    | 15/01/2018                                  | 31/01/2018                                        |                              | Bayor         |                                                                       |
| 209-8 Sanayiye Yönetik Lisans Araptırma Projeleri Destekleme<br>Yogram 2018/1                                                                                                    | 16,01/2018                                  | 31/01/2018                                        | Mart Ay Ignde                | Bapvar        |                                                                       |
| 224-6 Yurt İçi Bilmsel Etkinilkinre Kattım Desteği Program<br>018/1                                                                                                    | 15/01/2018                                  | 31/01/2018                                        |                              | Sapor         |                                                                       |
| It kayıtları 1 - 10 arası gösteriliyor                                                                                                    |                                             | The Oree                                          | I I 2 Sone                   | aki Son       | 1                                                                     |

Şekil 8. Başvuruya Açık Programlar

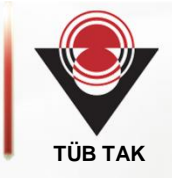

| MSVU                |
|---------------------|
|                     |
|                     |
| YARIŞMA ÇAĞRI METNİ |
|                     |
|                     |
|                     |

Şekil 8. Başvuru ile ilgili Açıklamalar

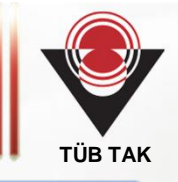

6. Adım: Açılan Başvuru Ekranında (Şekil 9 ve Şekil 10) Danışman ve Öğrencilere Ait Bilgiler doldurulur. Burada dikkat edilmesi gereken önemli husus varsa ikinci öğrencinin de ARBİS kaydının yapılmasıdır (Şekil 11). Ayrıca öğrenci fotoğrafları .jpg formatında sisteme yüklenmelidir. Fotoğraf yüklerken dosya isminin öğrenci ismi ile aynı olması gerekmektedir. Örneğin "Mehmet Bal" isimli bir öğrenci için dosya ismi mehmet\_bal" olmalıdır.

| TÜBİTAK BİDEB Başvuru ve İ                                                                                                    | zleme Siste                                 | imi                                               |                                |                              |                                                                       |
|----------------------------------------------------------------------------------------------------|---------------------------------------------|---------------------------------------------------|--------------------------------|------------------------------|-----------------------------------------------------------------------|
| TÜBİTA                                                                                                    | K BİDEB BAŞVUR                              | U VE IZLEME SISTE                                 | MINE HOSGE                     | piniz.                       |                                                                       |
| <ul> <li>Bu sayfadan Bilim İmanı Destekleme Programları ha</li> <li>Başvuruya açık programlardan birine başvuru yapma<br/>düğmesine başarak sisteme giriş yapmalısınız,</li> </ul> | kkonda bilgi alabili<br>k istiyorsanız ya d | ir, bəyvuru yapabillir v<br>la daha önce bəyvurdu | e bepvaramaza<br>ğanaz program | n sonucunu<br>Iarla ilgili b | öğrenebilirsiniz.<br>İlgi almak istiyorsanız <u>"Sisteme Giriş"</u>   |
| işvuruya Açık Programlar                                                                                                    |                                             |                                                   |                                |                              | Sistema Giris                                                         |
| ayfada 15 🔳 kayit plister                                                                                                    |                                             | Are                                               |                                |                              | Sisteme Ouris                                                         |
| ROGRAM ADI                                                                                                    | AÇILIŞ TARİHİ                               | KAPANIŞ TARİHİ                                    | SONUÇ<br>TARİHİ                | BAŞVURU                      | Personel Girisi >>                                                    |
| 210-C Öncellikli Alarlana Yönelik Yurt İçi Yükcek Lisans Burs<br>roğramı 2017/0                                                                                                    | 01/02/2017                                  |                                                   |                                | Bapour                       | Ana Savía                                                             |
| 211-O Sanayiye Yönelik Yurt İçi Doktora Burs Program 2017/0                                                                                                    | 01/02/2017                                  | ÷                                                 |                                | Sapur                        | Garakli Yamhunlar                                                     |
| 210-0 Sanayiye Yilmelik Yurt İçi Yüksek Lisans Burs Program<br>017/0                                                                                                    | 01/62/2017                                  | 8                                                 |                                | Bayour                       |                                                                       |
| 211-C Öncelikli Alarkara Yönelik Yurt İçi Doktora Burs Program<br>017/0                                                                                                    | 01/82/2017                                  | -                                                 |                                | Baptar                       | BİDEB Yazışma Adresi<br>TüBİTAF-Bün İnsanı Destek Programları         |
| 232 - Yunda Dünüş Araştırma Burs Program 2018/1                                                                                                    | 15/01/2018                                  | 09/02/2018                                        | Naan 2018                      | Bapsar                       | Beşkanlığı (BIDEB)<br>Akay Caddesi Nor6 06420<br>Bakantıklar / AVRARA |
| 204-8 Ortaciul Öğrencleri Araştırma Projeleri Yarışması 2018/1                                                                                                    | 22/01/2018                                  | 08/02/2018                                        | Mart 2018                      | lapor                        |                                                                       |
| 223-6 Yurt içi Blimost Otkinlik Düzenlene Desteği 2018/1                                                                                                    | 15/01/2018                                  | 02/02/2018                                        | Nisan Ayr                      | Baprur                       |                                                                       |
| 224-A Yurt Dışı Blimsel Etkinlikleve Katılına Desiteği Program<br>018/1                                                                                                    | 15/01/2018                                  | 31/01/2018                                        |                                | Bayour                       |                                                                       |
| 209-8 Sanayiye Yilontik Lisans Araştırma Projeleri Destekleme<br>raşram 2018/1                                                                                                    | 14,01,0018                                  | 31/01/2018                                        | Mart Ay Ignd                   | Bapvar                       |                                                                       |
| 224-8 Yurt İçi Bilmsel Etkiniklere Kattım Desteği Program<br>218/1                                                                                                    | 15/01/2018                                  | 31/01/2018                                        |                                | Sapor                        |                                                                       |
| 1 kayıtları 1 - 50 arası gösleriliyor                                                                                                    |                                             | £7386222                                          | 7 500                          | aki Son                      |                                                                       |

Şekil 9. Başvuruya Açık Programlar

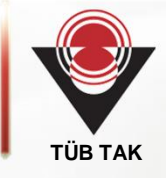

| ğrenci Proje Bilgileri Proje O<br>Igileri Dosyaları<br>taOkul           | nay                                                                                                    |  |  |  |  |  |  |
|-------------------------------------------------------------------------|----------------------------------------------------------------------------------------------------|--|--|--|--|--|--|
|                                                                         |                                                                                                    |  |  |  |  |  |  |
| Kımlık ve İletşim bilgilerinizi <u>ARBİS</u> üzerinden güncelleyiniz.   |                                                                                                    |  |  |  |  |  |  |
| ilgilerinizi güncellemek için <u>bu yardım dökümanını</u> kullanabilirs | siniz.                                                                                                    |  |  |  |  |  |  |
| ci čárancinin 4991C knydne hukunman ostalovalstada 1 čit                | fan hanauni önrasinda hisiosi öðransinin kimik un                                                                                                    |  |  |  |  |  |  |
| te güncel olduğundan emin olunuz.                                       | ren bagvoru oncesinue binno ogrenomin kinik ve                                                                                                    |  |  |  |  |  |  |
| Soyad :<br>Brinci Öğrend Bilgilerini Sorgula                            |                                                                                                    |  |  |  |  |  |  |
| Gasiyet:                                                                |                                                                                                    |  |  |  |  |  |  |
| Cep Telefonu:                                                           | ·                                                                                                    |  |  |  |  |  |  |
| Anne Adr                                                                |                                                                                                    |  |  |  |  |  |  |
| Anne Cep Tel                                                            | No:                                                                                                    |  |  |  |  |  |  |
| Segniz                                                                  |                                                                                                    |  |  |  |  |  |  |
| jraf sahibinin adıyla isimlendiriniz. (Örneğin Çağrı Öztürk isimli      | bir öğrencinin fotoğrafi için önerilen dosya adı:                                                                                                    |  |  |  |  |  |  |
|                                                                         |                                                                                                    |  |  |  |  |  |  |
| in the second                                                           | biglerinzi güncelemek için <u>bu yardım dökumanını</u> kulanabilir<br>uzniche Alt eti ditek<br>inci öğrencinin ARBIS kaydının bulunması gerekmektedir. Lüt<br>' te güncel olduğundan emin olunuz.<br>kişinin TC Kimlik No/Pasaport No, Ad ve Soyad biglerini doğr<br>Pasaport No :<br>Birinci Öğrend Biglerini Sorgula<br>Cinsiyet:<br>Cep Telefonu:<br>Anne Adı:<br>Anne Cep Tel<br>Seginiz ini |  |  |  |  |  |  |

Şekil 10. Proje başvurusundaki birinci öğrenci için bilgi ekranı

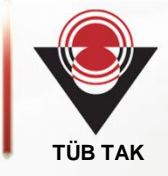

PROJEDE YER ALAN İKİNCİ ÖĞRENCİYE AİT BİLGİLER

🎐 Projede ikinci öğrenci yer almıyorsa aşağıdaki alanları boş bırakarak 'Kaydet/İleri>>' düğmesine basarak ilerlemelisiniz

Projede yer alan ikinci öğrencinin ARBİS kaydının bulunması gerekmektedir. Lütfen başvuru öncesinde ikinci öğrencinin kimlik ve iletişim bilgilerinin ARBİS' te güncel olduğundan emin olunuz.

Eklemek istediğiniz kişinin TC Kimlik No, Ad ve Soyad bilgilerini doğru bir şekilde girerek "İkinci Öğrenci Bilgilerini Sorgula" düğmesine basınız.

|                           | İkinci Öğrenci Bilgilerini Sil             | İkinci Öğrenci Bilgilerini S      | Sorgula                                   |
|---------------------------|--------------------------------------------|-----------------------------------|-------------------------------------------|
| oğum Tarihi:              |                                            | Cinsiyet:                         |                                           |
| -po <mark>sta:</mark>     |                                            | Cep Telefonu:                     |                                           |
| aba Adı:                  |                                            | Anne Adı:                         |                                           |
| aba Cep Tel No:           |                                            | Anne Cep Tel No:                  |                                           |
| inıf:                     | Seçiniz                                    |                                   |                                           |
| )<br>Lütfen dosvavi fotoğ | raf sahibinin adıyla isimlendiriniz. (Örne | ăin Caărı Öztürk isimli bir öğren | ncinin fotoărafi icin önerilen dosva adı: |

Şekil 11. Proje başvurusundaki ikinci öğrenci için bilgi ekranı

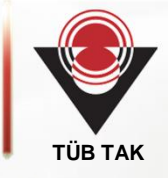

7. Adım: Bu adımda üst menüde yer alan "Proje Bilgileri" tıklanarak, açılan pencerede (Şekil 12) Proje Adı, Alanı, Anahtar Kelimeler ve Proje Özeti bilgileri girilir.

| 2204-B Ortaokul Öğrencileri   | Danışman<br>Öğretmen<br>Bilgileri | Öğrenci<br>Bilgileri<br>OrtaOkul | Proje Bilgileri      | Proje<br>Dosyalari | Onay               |                                                      |
|-------------------------------|-----------------------------------|----------------------------------|----------------------|--------------------|--------------------|------------------------------------------------------|
| Araştırma Projeleri Yarışmanı | PROJE BILGILERI                   |                                  |                      |                    |                    |                                                      |
|                               | Proje Biglerin                    | de Text Alanlara F               | ormül Girelememekte  | edir. Formül Yazır | nasi Gereken Al    | anlara, Yüklenen Dosyalar(Proje Planı, Özeti,        |
| BAŞVURU                       | _ Raporu)dan Refer                | ans Gösterilebilir.              |                      |                    |                    |                                                      |
| AÇIKLAMA                      | Proje Adı :                       |                                  |                      |                    |                    |                                                      |
| BAŞVURUDAN ÇIKIŞ              | Proje Alanı :                     | Seginiz                          |                      |                    |                    |                                                      |
|                               | Okulunuzun                        |                                  |                      | Oka                | ılunuzun Bəğh      |                                                      |
|                               | Bulunduğu II :                    | ANKARA                           | -                    | Old                | uğu Bölge          | ANKARA +                                             |
|                               | Anahtar<br>Kelimeler:             | diniz ve virgül kullar           | imaynız.             | e y auec anancar   | Kenne grinz A      |                                                      |
|                               | Proje Ozeti er<br>ediniz.         | n az 150, en fazla :             | 250 kelme olmalıdır. | Proje Özetleri ser | gi kitapçıklarında | a yayımlanacağı için lütfen yazım kurallarına dikkət |
|                               | Proje Özeti :                     |                                  |                      |                    |                    |                                                      |
|                               |                                   | Kalan kelime s                   | ayıs: 250            |                    |                    |                                                      |
|                               |                                   |                                  |                      |                    |                    |                                                      |

Şekil 12. Proje Bilgileri Sayfası

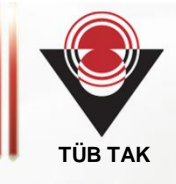

8. Adım: Bu adımda "Proje Dosyaları" tıklanarak (Şekil-13) "Proje Özeti, Proje Planı ve Proje Raporu" tek dosya olarak PDF formatında sisteme yüklenir. Ayrıca projenizde video kaydı varsa kaydın FLV formatında olmasına ve 10 MB boyutunu geçmemesine dikkat ediniz. Bütün işlemler bittikten sonra üst menüde yer alan "Onay" kısmı (Şekil 14) tıklandığında başvuru tamamlanmış olur.

|                              |                                                                                   |                                                                                                    |                                                                   |                                                                | BAŞVURUDAN ÇI                                                                                        |  |  |  |  |  |  |
|------------------------------|-----------------------------------------------------------------------------------|----------------------------------------------------------------------------------------------------|-------------------------------------------------------------------|----------------------------------------------------------------|----------------------------------------------------------------------------------------------------|--|--|--|--|--|--|
| 284-B Ortaakul Öğrencileri   | Danışman<br>Öğretmen<br>Bilgileri                                                 | Öğrenci<br>Bilgileri<br>OrtaOkul                                                                         | Proje Bilgileri                                                   | Proje<br>Dosyalari                                             | Onay                                                                                                 |  |  |  |  |  |  |
| raştırma Projeleri Yarışmatı | Proje dosyalari                                                                   | ile ilgili şablonla<br>atına dönüstürme                                                                  | ra <u>Proje Dosyaları</u> bo<br>ve boyutunu kücültr               | ağlantısından erişe<br>ne ile ilgili yardım                    | ebilirsiniz.<br>I dökümanı için tiklavın                                                             |  |  |  |  |  |  |
| BAŞVURU                      | Video dosyalarını F                                                               | Video dosyalarını FLV formatına dönüştürme ve boyutunu küçültme ile ilgili yardım dökümanı için tıklayın |                                                                   |                                                                |                                                                                                    |  |  |  |  |  |  |
| AÇIKLAMA                     | Proje Ozeti ve                                                                    | raporu tek bir PDI                                                                                       | F halinde yüklenmelidi                                            | r. Eklenen dosya is                                            | minde ve dosya içeriğinde kişisel bilgilerin olmaması                                                |  |  |  |  |  |  |
| BAŞVURUDAN ÇIKIŞ             | Proje Özeti, Raporu Örneği<br>Proje Özeti, Raporu : Gözat Hiçbir dosya seçilmedi. |                                                                                                    |                                                                   |                                                                |                                                                                                    |  |  |  |  |  |  |
|                              | Vüklenecek vid<br>Proje Tanıtım Vide                                              | eo, FLV formatine<br>osu :                                                                               | da ve en fazla 10 MB<br>Gözat Hiçbir                              | büyüklüğünde olm<br>r dosya seçilmedi.                         | alıdır. Video yüklemek zorunlu değildir.                                                             |  |  |  |  |  |  |
|                              | Buraya eklened<br>anket, gerekli duru<br>Proje Dokümanlar                         | ek PDF dosyasınd<br>mlar için Bilimsel E<br>1:                                                           | a varsa projenize alt r<br>tik Formu v.b. veriler<br>Gözət Hiçbir | esim (projede gör<br>yer alacaktr. Buray<br>r dosya seçilmedi. | ev alan öğrenci, danışman ve okullarına ait resim olmayacak),<br>ra dosya yüklemek zorunlu değildir. |  |  |  |  |  |  |
|                              |                                                                                   |                                                                                                    |                                                                   | << Geri) Kayde                                                 | et / Deri >>                                                                                         |  |  |  |  |  |  |

Şekil 13. Proje dosyaları yükleme sayfası

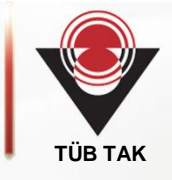

|                                                     |                      |                       |                 |                    |      | BASY | URUCA |
|-----------------------------------------------------|----------------------|-----------------------|-----------------|--------------------|------|------|-------|
|                                                     | Öğrenci<br>Bilgileri | Danışman<br>Bilgileri | Proje Bilgileri | Proje<br>Dosyalars | Onay |      |       |
| A Lise Öğrencileri Araştırma<br>Projeleri Yarışması |                      |                       |                 |                    |      |      |       |
| BAGAURU                                             |                      |                       |                 |                    |      |      |       |
| AÇIKLAMA                                            |                      |                       |                 |                    |      |      |       |
| BAŞVURUDAN ÇIKIŞ                                    |                      |                       |                 |                    |      |      |       |
|                                                     |                      |                       |                 |                    | _    |      |       |
|                                                     |                      |                       |                 | B ONAYLA           |      |      |       |
|                                                     |                      |                       |                 |                    |      |      |       |
|                                                     |                      |                       |                 |                    |      |      |       |
|                                                     |                      |                       |                 |                    |      |      |       |
|                                                     |                      |                       |                 |                    |      |      |       |

Şekil 14. Onay sayfası

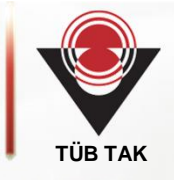

9. Adım: Online başvuru tamamlandıktan sonra sistemden projenin çıktısı alınmalıdır. Bunun için Şekil 15'te gösterilen "Başvuru Formu" butonunu tıklayınız

|                                                       |                                                                                                    |                       |                        |                    |                         | BASYURUDAN CIKI               |
|-------------------------------------------------------|----------------------------------------------------------------------------------------------------|-----------------------|------------------------|--------------------|-------------------------|-------------------------------|
|                                                       | Öğrenci<br>Bilgileri                                                                                                    | Danışman<br>Bilgileri | Proje Bilgileri        | Proje<br>Dosyalari | Onay                    |                               |
| N-A Lise Öğrencileri Araştırma<br>Projeleri Yarışması | Başvurunun onaylanması zorunludur. Onaylanmayan veya onayı kaldırılan projeler yarşma dışı kalacaktır.                                                                                                    |                       |                        |                    |                         |                               |
| BASVURU                                               | tekr                                                                                                    | rar onaylamalismiz.   | uegişiklik yapmanızı g | erekoren durumar   | da onayinizi kalomip de | gişiklikleri yaptıktari sonra |
| AÇIKLAMA                                              | Online başvurular 06 Ocak 2015 tarihinde başlayacak ve 27 Ocak 2015 tarihinde sona erecektir.<br>Islak imzalı online başvuru formları 30 Ocak 2015 tarihinde saat 17:00'e kadar Bölge Koordinatörlüğü adresinde<br>olmalıdır.<br>Eksik veya yanlış bilgi ile yapılan başvurular ve başvuru sisteminde online başvuru yapıldıktan sonra onayı kaldırılmış<br>projeler değerlendirmeye alınmayacaktır. |                       |                        |                    |                         |                               |
|                                                       |                                                                                                    |                       |                        |                    |                         |                               |
|                                                       | Aşağıdaki Linki Kullanarak Başvurunuzun Çıktısını Almalısınız.                                                                                                    |                       |                        |                    |                         |                               |
|                                                       |                                                                                                    |                       | 2                      | BAŞVURU            | FORMU                   |                               |
|                                                       |                                                                                                    |                       |                        |                    |                         |                               |

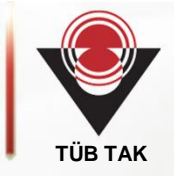

Geçmiş yıllarda başvuru formunun çıktısı alınmakta ve imzalar tamamlandıktan sonra Bölge Koordinatörlükleri adresine gönderilmekteydi. Bu yıldan itibaren başvuru formları artık Bölge Koordinatörlüğüne gönderilmemektedir.

Eğer başvuru dosyasında herhangi bir değişiklik yapmak isterseniz istediğiniz değişikliği "Onay Kaldır" linkine tıklayarak yapmanız mümkündür. Değişiklik tamamlandıktan sonra tekrar onaylamanız gerekmektedir.

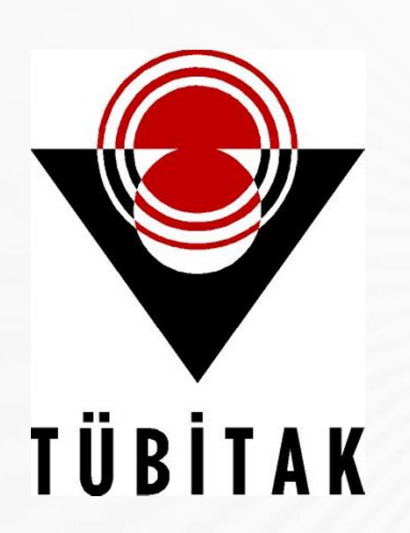

# **Ba arïlar Dileriz**